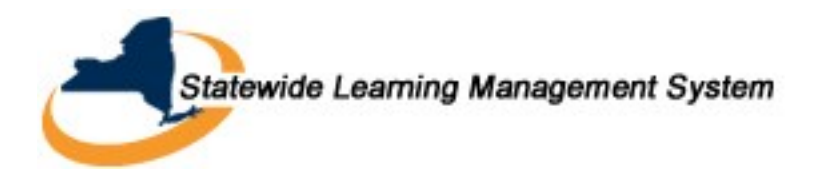

Learning Reports

Running Reports in the Statewide Learning Management System (SLMS)

## What are reports?

Data from SLMS selected based on specific criteria and formatted for presentation and distribution.

## What's the difference between Reports and Queries?

- **Queries** are requests for data that meet specific criteria. Queries are usually generated/returned in a simple table without any formatting.
- **Reports** present data mined or generated from queries and formatted in a meaningful way.

#### Who can run reports in SLMS?

- 1. Primary Agency Administrators
- 2. Secondary Agency Administrators
- 3. Support Agency Administrators
- 4. Central Administrators

#### A Few Notes:

When asked for a **Business Unit** for a report, you must always specify the **SHARE** value.

When you first use the Report Console, you need to set your preferences. If you cannot see reports you've run, check your preferences to make sure reports aren't excluded from your view.

You can click the **HELP** link at the top right of an SLMS page to see context-specific help files.

If your report does not successfully run, cancel or delete the request through the Process Monitor and begin a new report. If this does not work, contact the SLMS Help Desk.

The Web and Email Distribution options will be the most useful for running SLMS reports.

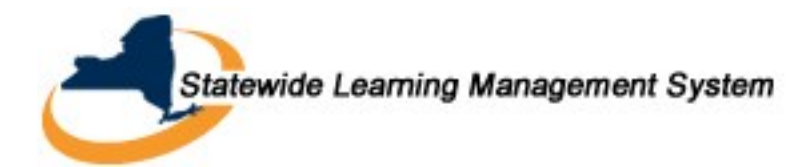

# Workflow for SLMS Reports

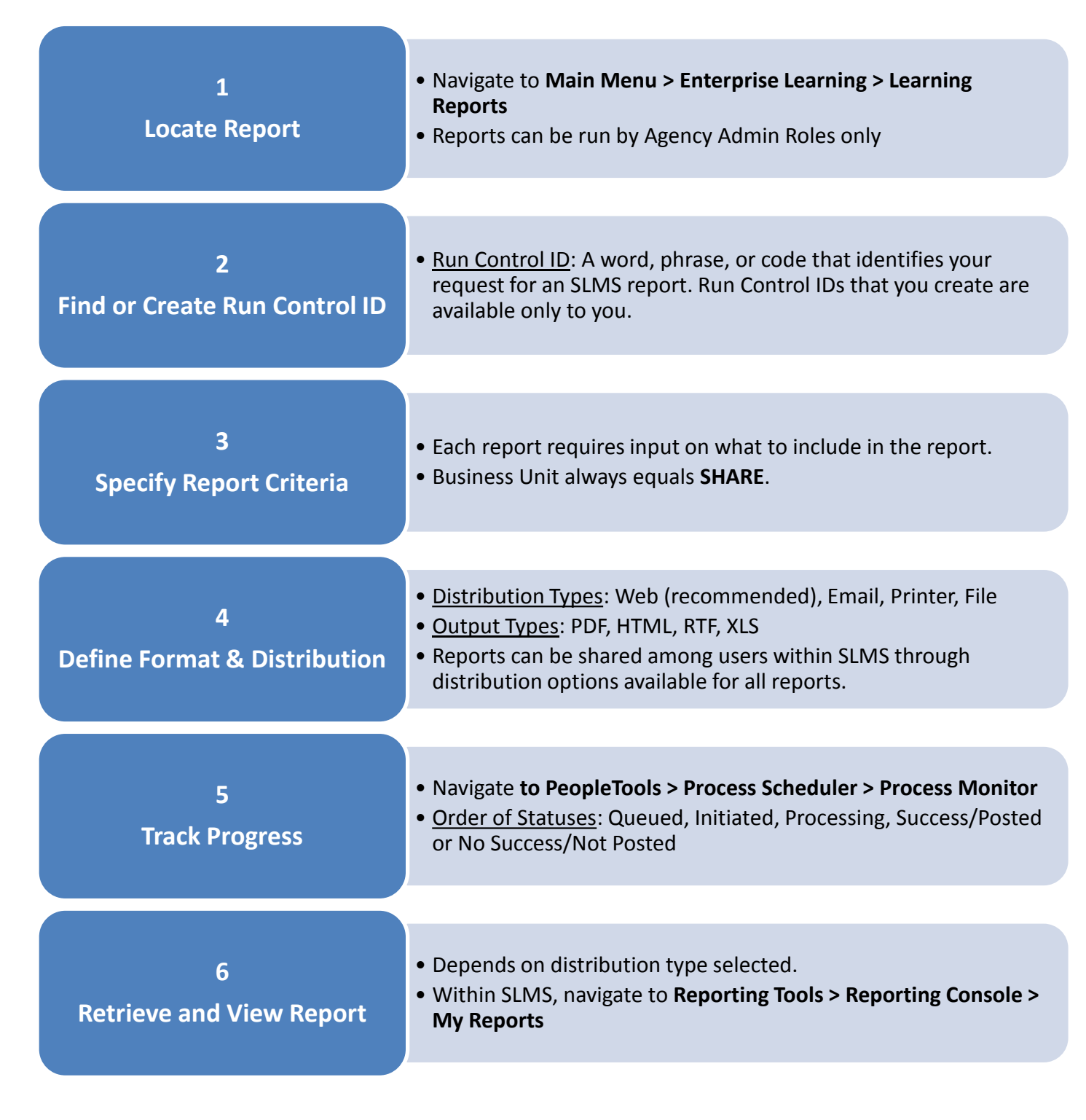

## Learning Report Descriptions

2 Learning Reports

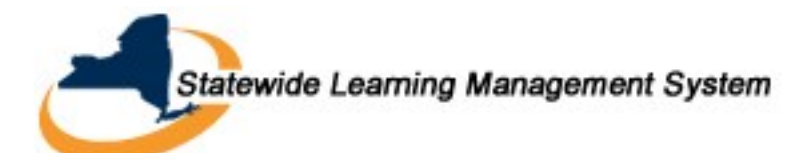

|                                                | Description                                                                                                    | Navigation                                                                                                    | Report ID |
|------------------------------------------------|----------------------------------------------------------------------------------------------------|----------------------------------------------------------------------------------------------------|-----------|
| Learning<br>Component<br>Progress              | Lists all learners enrolled in a class and<br>their completion progress in the class's<br>learning components.                                                                                     | select Enterprise Learning,<br>then select Learning<br>Reports, then select<br>Learning Component<br>Progress, then select<br>Learning Component<br>Progress                  | LM_PRGRP  |
| Class<br>Component<br>Progress                 | Lists the lesson title, lesson status, and<br>lesson score for each lesson (SCO)<br>completed for each learner within a<br>SCORM or AICC compliant self-paced<br>learning component.               | select Enterprise Learning,<br>then select Learning<br>Reports, then select Class<br>Component Progress, then<br>select Class Component<br>Progress                           | LM_STATS  |
| Learning Plan<br>Transcript by<br>Organization | Sorted by organization, lists learners'<br>course information, including enrollment<br>status, passing status, and grades. (BI<br>Publisher)                                                       | select Enterprise Learning,<br>then select Learning<br>Reports, then select<br>Transcript by Organization,<br>then select Transcript by<br>Organization                       | LM001     |
| Learning Plan<br>Transcript                    | Lists complete transcript for all learning<br>completed by one learner. It includes<br>learner's course information, including<br>enrollment status, passing status, and<br>grades. (BI Publisher) | select <b>Enterprise Learning</b> ,<br>then select <b>Learning</b><br><b>Reports</b> , then select<br><b>Learner Transcript</b> , then<br>select <b>Learner Transcript</b>    | LM002     |
| Learning<br>Component<br>Report                | Lists classes and their learning components associated with a single course or all courses within a category.                                                                                      | select <b>Enterprise Learning</b> ,<br>then select <b>Learning</b><br><b>Reports</b> , then select <b>Class</b><br><b>Components</b> , then select<br><b>Class Components</b> | LMCATGRE  |
| Certificate of<br>Completion                   | Lists a certificate of completion for a class or program.                                                                                                    | Click the <b>Print Certificate</b><br><b>Completion</b> icon on the <b>My</b><br><b>Learning</b> page.                                                                        | LMCERTCMP |
| Completion<br>Report - by<br>Organization      | Lists the learners within a department or<br>customer organization who have<br>completed a course, and the enrollment<br>status, passing status, and grade for each<br>learner.                    | Select Enterprise Learning,<br>then select Learning<br>Reports, then select Item<br>Completion, then select<br>Item Completion                                                | LMCOMPRT  |
| Certification                                  | Lists the learners who have completed a specific certification. The report shows                                                                                                    | Select <b>Enterprise Learning</b> ,<br>then select <b>Learning</b>                                                                                                    | LMCRTCMP  |

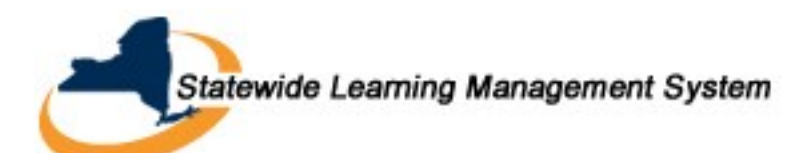

|                                      | Description                                                                                                    | Navigation                                                                                                    | Report ID |
|--------------------------------------|----------------------------------------------------------------------------------------------------|----------------------------------------------------------------------------------------------------|-----------|
| Completions                          | completion date, expiration date, and recertification date.                                                                                                    | <b>Reports</b> , then select<br><b>Certification Status</b> , then<br>select <b>Certification Status</b>                                                                                                    |           |
| Curriculum<br>Completions            | Lists the learners who have completed a specific curriculum.                                                                                                    | Select Enterprise Learning,<br>then select Learning<br>Reports, then select<br>Curriculum Completions,<br>then select Curriculum<br>Completions                                                                                                | LMCURCMP  |
| Learning<br>History by<br>Department | Lists completed learning for learners within a specific department.                                                                                                    | Select Enterprise Learning,<br>then select Learning<br>Reports, then select History<br>by Department, then select<br>History by Department                                                                                                    | LMHSTYRT  |
| Mass<br>Enrollment<br>Status Report  | Lists the results of a processed mass<br>enrollment request including successful<br>and unsuccessful enrollments and<br>registrations. (BI Publisher)                                                                                                    | • Select Enterprise<br>Learning, then select<br>Mass Enrollments, then<br>select Review Mass<br>Enrollment Request,<br>then select Mass<br>Enrollment Requests<br>Click the All or Error<br>buttons on the Review<br>Mass Enrollment Requests. | LMMASSDT  |
| Program<br>Objectives<br>Mapping     | Lists the objectives associated with a specific program.                                                                                                    | Select Enterprise Learning,<br>then select Learning<br>Reports, then select<br>Program Objectives<br>Mapping, then select<br>Program Objectives<br>Mapping                                                                                     | LMPRGOBJ  |
| Program Roster                       | Lists all the learners registered for a specific<br>program. You can run the report for a<br>curriculum or a certification within a<br>specified date range. The report shows<br>learner's name, organizations, registration<br>status and date completed (if the status is<br>Completed). (BI Publisher) | Select Enterprise Learning,<br>then select Learning<br>Reports, then select<br>Program Roster, then select<br>Program Roster                                                                                                    | LMPRGREG  |
| Prerequisite<br>Report - by          | Lists the status of prerequisites for each learner within a class. This report helps the                                                                                                    | • Select Enterprise<br>Learning, then select                                                                                                    | LMPRQRPT  |

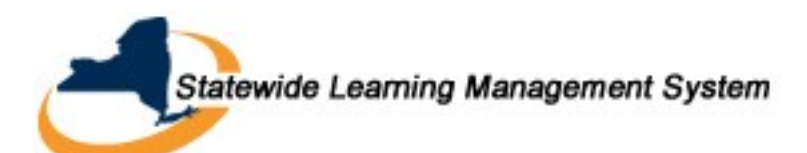

|                                  | Description                                                                                                    | Navigation                                                                                                    | Report ID    |
|----------------------------------|----------------------------------------------------------------------------------------------------|----------------------------------------------------------------------------------------------------|--------------|
| Class                            | instructor determine which learners have completed prerequisites for a given class.                                                                                                    | <b>Learning Reports</b> , then<br>select <b>Prerequisite</b><br><b>Status</b> , then select<br><b>Prerequisite Status</b>                           |              |
| Class Roster                     | Lists all learners enrolled for a class. You can run the report by course, class code, enrollment status, and class date range.                                                                                                    | Select Enterprise Learning,<br>then select Learning<br>Reports, then select Class<br>Roster, then select Class<br>Roster                            | LMROSTRT     |
| Class<br>Transcripts -<br>Grades | Lists the enrollment status, passing status, and grade for all learners within a class.                                                                                                    | Select Enterprise Learning,<br>then select Learning<br>Reports, then Select Class<br>Transcripts, then select<br>Class Transcripts                  | LMTRANRT     |
| Compliance<br>Report             | Lists manual changes made to learners'<br>program registration status. For a selected<br>program, lists the learner's name, the new<br>status, the date of the status change, and<br>name of the user who updated the status.                                                                                       | Select Enterprise Learning,<br>then select Learning<br>Reports, then select<br>Certification Compliance,<br>then select Certification<br>Compliance | LMREGAUD     |
| Survey Report                    | Lists detailed survey results in PDF format.                                                                                                    | Click the <b>Survey Report</b> link<br>in the <b>Survey Results</b><br>pagelet in the <b>Learning</b><br><b>Home</b> .                              | LMSURVEY     |
| Training Plan<br>Report          | Lists the demand for training for a selected<br>agency or learning environment. Lists the<br>enrollment records by class, including the<br>learner's name, agency, enrollment date,<br>and other data. For learning requests, lists<br>the number of seats requested. Report<br>data is sorted by global objective. | Select Enterprise Learning,<br>then select Learning<br>Reports, then select<br>Training Plan, then select<br>Training Plan                          | LMTPOBJV     |
| NYS PDF<br>Catalog Extract       | Displays catalog items and activities by SLMS category.                                                                                                    | Select Enterprise Learning,<br>then select Learning<br>Reports, then select<br>Certification Compliance,<br>then select Certification<br>Compliance | NYPDFCATALOG |
| NYS Training<br>Credit Hours     | Displays In-Service training hours by Organization and Learner                                                                                                    | Select <b>Enterprise Learning</b> ,<br>then select <b>Learning</b><br><b>Reports</b> , then select <b>NYS</b>                                       | NY_LM0014A   |

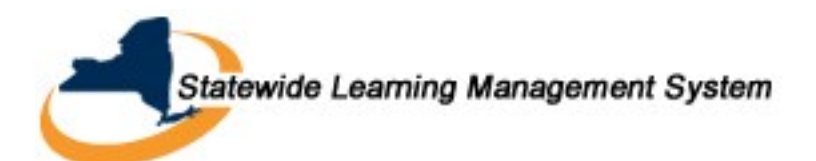

|                                    | Description                                                                                                    | Navigation                                                                                                    | Report ID  |
|------------------------------------|----------------------------------------------------------------------------------------------------|----------------------------------------------------------------------------------------------------|------------|
|                                    |                                                                                                    | PDF Catalog Extract, then<br>select NYS PDF Catalog<br>Extract                                                                                              |            |
| NYS Training<br>Hours by<br>County | Displays learners' training hours by County.                                                                                 | Select Enterprise Learning,<br>then select Learning<br>Reports, then select NYS<br>Training Hours by County,<br>then select NYS Training<br>Hours by County | NY_LM0014B |
| NYS CLE<br>Instructor<br>Report    | Displays training hours credited to<br>Instructors who are assigned to learning<br>activities during a specific time period. | Select Enterprise Learning,<br>then select Learning Reports,<br>then select NYS CLE Instructor<br>Report, then select NYS CLE<br>Instructor Report          | NY_LM0016  |